## How to view your Accruals in NOVAtime

- 1. Sign in to your NOVA account
  - a. Link: <u>https://online4.timeanywhere.com/novatime/ewskiosk.aspx?CID=95e4b716-29c7-</u>4a74-8426-3bebd3ea8eb5

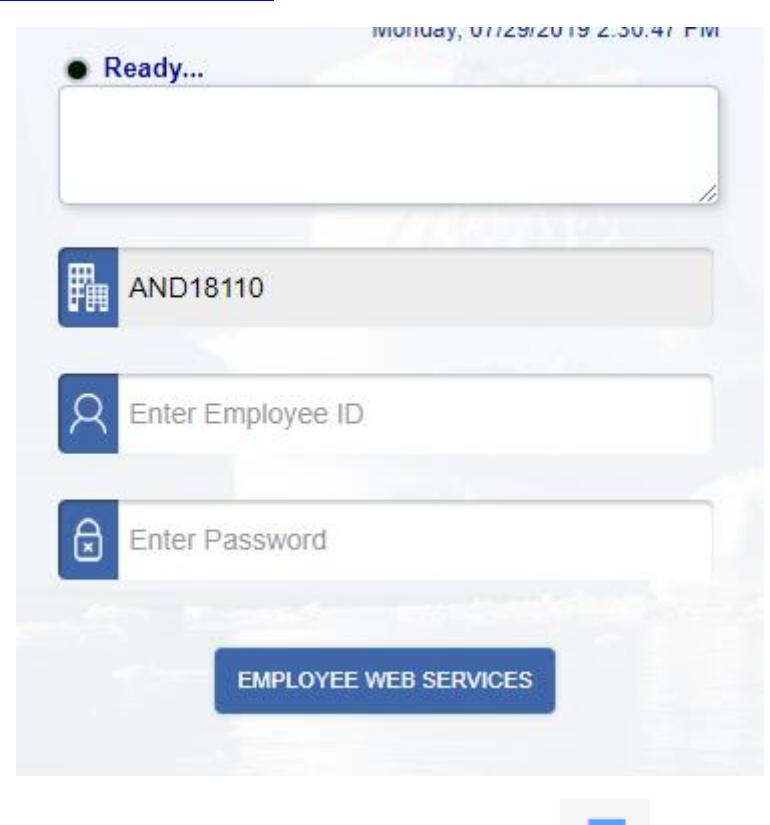

- 2. On the top left, click the 3 line "Hambuger" pictured here:
- 3. On the menu that appears, hover over attendance, then choose the option 'Accruals'

| chedules                            |
|-------------------------------------|
| ccruals                             |
| History                             |
| story                               |
| Annual Calendar                     |
| Monthly Calendar                    |
| Calendar Detail<br>Calendar Summary |
|                                     |
|                                     |